## ANNEXE

## **DETERMINER LE MINIMUM D'UNE FONCTION A**

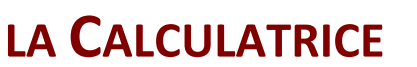

f(x)

0

a > 0

f(x)

× 0

a < 0

Soient a, b et c trois nombres (réels), a étant non nul.

Une fonction  $f(x) = ax^2 + bx + c$  ( $x \in \mathbb{R}$ ) admet pour représentation graphique une parabole.

On peut obtenir la valeur  $x_m$  pour laquelle la fonction fatteint un minimum  $f(x_m)$  (a > 0) ou un maximum (a < 0).

## Exemple

Soit  $f(x) = x^2 - 34x + 280, x \in \mathbb{R}$ .

| <ul> <li>Utilisation de la calculatrice</li> </ul> |               |
|----------------------------------------------------|---------------|
| ТІ                                                 | 83 Premium CE |

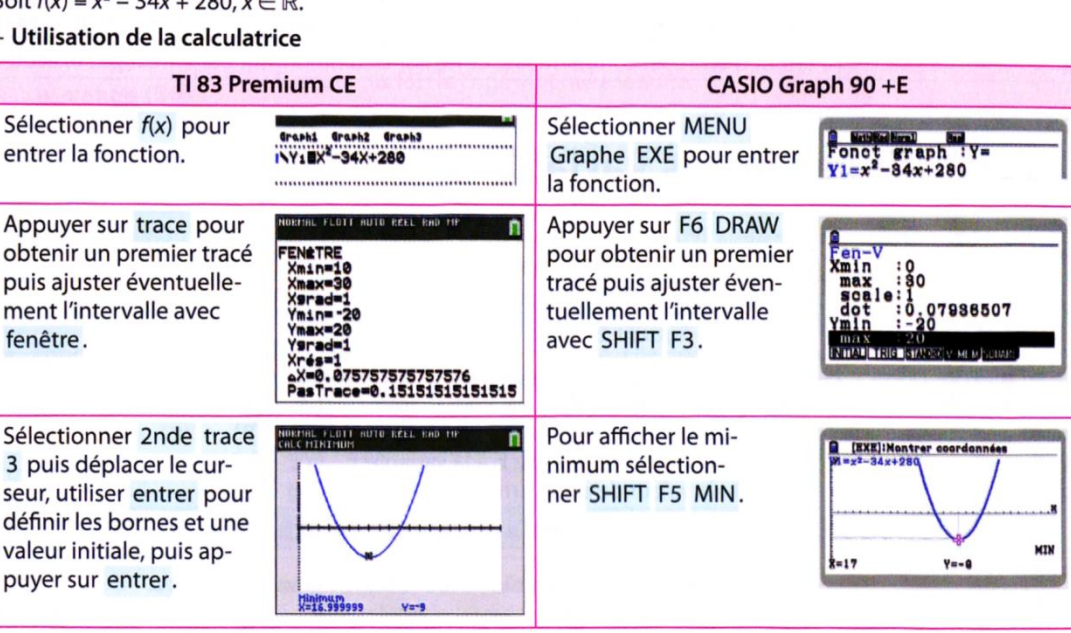

Voir également les tutoriels en vidéo.

## **DETERMINER LE MINIMUM D'UNE FONCTION** AVEC GEOGEBRA

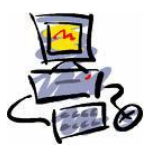

Utiliser le lien vers le logiciel Geogebra en ligne

Dans la fenêtre de saisie f(x) = fonction. Valider par **Entrée**. La fonction se trace alors dans la zone de traçage (il faut peut-être adapter les échelles).

Pour obtenir les extrémums de la fonction, dans une deuxième fenêtre de saisie, écrire *Extremum*[f(x)] puis valider par Entrée. Les coordonnées des extrémums apparaissent en dessous des fenêtres de saisie.

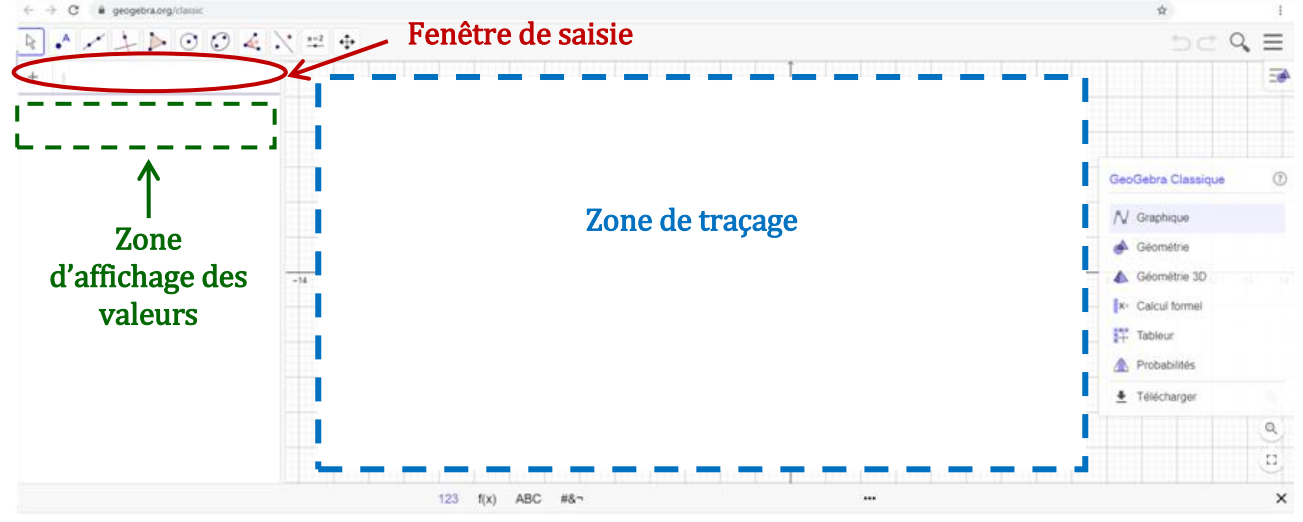